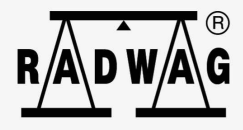

## Instrukcja oprogramowania

ITKP-05-02-07-21-PL

# PROFINET

Protokół komunikacji miernika PUE HY10

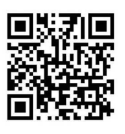

Znajdziesz tam więcej przydatnych informacji w przystępnej formiel Zeskanuj kod QR, aby obejrzeć dodatkowe materiały naukowe, które mogąCię zainteresować radwag.com

#### LIPIEC 2021

#### SPIS TREŚCI

| 1. | STRUKTURA DANYCH                                         | 4    |
|----|----------------------------------------------------------|------|
|    | 1.1. Adres wejściowy                                     | 4    |
|    | 1.2. Adres wyjściowy                                     | 7    |
| 2. | KONFIGURACJA MODUŁU PROFINET W ŚRODOWISKU TIA PORTAL V14 | 9    |
|    | 2.1. Import GSD                                          | . 10 |
|    | 2.2. Konfiguracja modułu                                 | . 11 |
| 3. | APLIKACJA DIAGNOSTYCZNA                                  | . 15 |

### **1. STRUKTURA DANYCH**

#### 1.1. Adres wejściowy

#### Wykaz zmiennych wejściowych:

| Zmienna                      | Offset | Długość [WORD] | Typ danych |
|------------------------------|--------|----------------|------------|
| Masa platformy 1             | 0      | 2              | float      |
| Tara platformy1              | 4      | 2              | float      |
| Jednostka platformy 1        | 8      | 1              | word       |
| Status platformy 1           | 10     | 1              | word       |
| Próg Lo platformy 1          | 12     | 2              | float      |
| Masa platformy 2             | 16     | 2              | float      |
| Tara platformy 2             | 20     | 2              | float      |
| Jednostka platformy 2        | 24     | 1              | word       |
| Status platformy 2           | 26     | 1              | word       |
| Próg Lo platformy 2          | 28     | 2              | float      |
| Masa platformy 3             | 32     | 2              | float      |
| Tara platformy 3             | 36     | 2              | float      |
| Jednostka platformy 3        | 40     | 1              | word       |
| Status platformy 3           | 42     | 1              | word       |
| Próg Lo platformy 3          | 44     | 2              | float      |
| Masa platformy 4             | 48     | 2              | float      |
| Tara platformy 4             | 52     | 2              | float      |
| Jednostka platformy 4        | 56     | 1              | word       |
| Status platformy 4           | 58     | 1              | word       |
| Próg Lo platformy 4          | 60     | 2              | float      |
| Status procesu (Stop, Start) | 64     | 1              | word       |
| Stan wejść                   | 66     | 1              | word       |
| Min                          | 68     | 2              | float      |
| Max                          | 72     | 2              | float      |
| Min2                         | 76     | 2              | float      |
| Max2                         | 80     | 2              | float      |
| Numer serii                  | 84     | 2              | dword      |
| Operator                     | 88     | 1              | word       |

| Towar                      | 90  | 1 | word |
|----------------------------|-----|---|------|
| Kontrahent                 | 92  | 1 | word |
| Opakowanie                 | 94  | 1 | word |
| Magazyn źródłowy           | 96  | 1 | word |
| Magazyn docelowy           | 98  | 1 | word |
| Receptura/Proces dozowania | 100 | 1 | Word |

<u>Masa platformy</u> – zwraca wartość masy danej platformy w jednostce aktualnej.

**<u>Tara platformy</u>** – zwraca wartość tary danej platformy w jednostce kalibracyjnej.

<u>Jednostka platformy</u> – określa aktualną (wyświetlaną) jednostkę masy danej platformy.

| Bity jedr | Bity jednostki |  |  |  |  |
|-----------|----------------|--|--|--|--|
| 0         | Gram [g]       |  |  |  |  |
| 1         | Kilogram [kg]  |  |  |  |  |
| 2         | Karat [ct]     |  |  |  |  |
| 3         | Funt [lb]      |  |  |  |  |
| 4         | Uncja [oz]     |  |  |  |  |
| 5         | Newton [N]     |  |  |  |  |

#### Przykład:

| Numer bitu | B5 | B4 | B3 | B2 | B1 | B0 |
|------------|----|----|----|----|----|----|
| Wartość    | 0  | 0  | 0  | 0  | 1  | 0  |

Jednostka wagi jest kilogram [kg].

#### Status platformy – określa stan danej platformy wagowej.

| Bity s | Bity statusu                               |  |  |  |  |
|--------|--------------------------------------------|--|--|--|--|
| 0      | pomiar prawidłowy (waga nie zgłasza błędu) |  |  |  |  |
| 1      | pomiar stabilny                            |  |  |  |  |
| 2      | waga jest w zerze                          |  |  |  |  |
| 3      | waga jest wytarowana                       |  |  |  |  |
| 4      | waga jest w drugim zakresie                |  |  |  |  |
| 5      | waga jest w trzecim zakresie               |  |  |  |  |
| 6      | waga zgłasza błąd NULL                     |  |  |  |  |

| 7 | waga zgłasza błąd LH   |
|---|------------------------|
| 8 | waga zgłasza błąd FULL |

#### Przykład:

| Numer bitu | B8 | B7 | B6 | B5 | B4 | B3 | B2 | B1 | B0 |
|------------|----|----|----|----|----|----|----|----|----|
| Wartość    | 0  | 0  | 0  | 0  | 1  | 0  | 0  | 1  | 1  |

Waga nie zgłasza błędu, pomiar stabilny w drugim zakresie.

**Próg LO** – zwraca wartość progu **LO** w jednostce kalibracyjnej danej platformy.

Status procesu – określa status procesu:

| Wartość dziesietna | Status procesu      | Nr bitu |    |  |  |
|--------------------|---------------------|---------|----|--|--|
| Waltosc uziesiętna | Status procesu      | B1      | B0 |  |  |
| 0                  | Proces nieaktywny   | 0       | 0  |  |  |
| 1                  | Start procesu       | 0       | 1  |  |  |
| 2                  | Zatrzymanie procesu | 1       | 0  |  |  |
| 3                  | Koniec procesu      | 1       | 1  |  |  |

Stan wejść – zwraca stan wysterowanych wejść:

| Nr wejścia | 12 | 11 | 10 | 9 | 8 | 7 | 6 | 5 | 4 | 3 | 2 | 1 |
|------------|----|----|----|---|---|---|---|---|---|---|---|---|
| OFF        | 0  | 0  | 0  | 0 | 0 | 0 | 0 | 0 | 0 | 0 | 0 | 0 |
| ON         | 1  | 1  | 1  | 1 | 1 | 1 | 1 | 1 | 1 | 1 | 1 | 1 |

#### Przykład:

Maska wysterowanych wejść 2 i 4: 0000 0000 0000 1010

<u>MIN</u> – zwraca wartość ustawionego progu **MIN** (w jednostce aktualnie używanego modu pracy).

<u>MAX</u> – zwraca wartość ustawionego progu MAX (w jednostce aktualnie używanego modu pracy).

Numer serii – zwraca wartość numeru serii.

Operator – zwraca wartość kodu zalogowanego operatora.

Towar – zwraca wartość kodu wybranego towaru.

Kontrahent – zwraca wartość kodu wybranego kontrahenta.

Opakowanie – zwraca wartość kodu wybranego opakowania.

#### 1.2. Adres wyjściowy

#### Wykaz zmiennych wejściowych:

| Zmienna                      | Offset | Długość [WORD] | Typ danych |
|------------------------------|--------|----------------|------------|
| Komenda                      | 0      | 1              | word       |
| Komenda z parametrem         | 2      | 1              | word       |
| Platforma                    | 4      | 1              | word       |
| Tara                         | 6      | 2              | float      |
| Próg LO                      | 10     | 2              | float      |
| Stan wyjść                   | 14     | 1              | word       |
| Min                          | 16     | 2              | float      |
| Мах                          | 20     | 2              | float      |
| Min2                         | 24     | 2              | float      |
| Max2                         | 28     | 2              | float      |
| Numer serii                  | 32     | 2              | dword      |
| Operator                     | 36     | 1              | word       |
| Towar                        | 38     | 1              | word       |
| Kontrahent                   | 40     | 1              | word       |
| Opakowanie                   | 42     | 1              | word       |
| Magazyn źródłowy             | -      | -              | -          |
| Magazyn docelowy             | -      | -              | -          |
| Receptura / Proces dozowania | 48     | 1              | word       |

<u>Komenda podstawowa</u> – ustawienie odpowiedniej wartości realizuje bezpośrednio zadanie, zgodnie z tabelą:

| Wartość dziesiętna | Komenda            |
|--------------------|--------------------|
| 1                  | Zeruj platformę    |
| 2                  | Taruj platformę    |
| 8                  | Wyczyść statystyki |
| 16                 | Zapisz/Drukuj      |
| 32                 | Start              |
| 64                 | Stop (awaria)      |

#### Przykład:

16# 0020 - komenda wykona start procesu.

**<u>Komenda złożona</u>** – ustawienie odpowiedniej wartości realizuje zadanie, zgodnie z tabelą:

| Wartość dziesiętna | Komenda                                          |
|--------------------|--------------------------------------------------|
| 1                  | Ustawienie wartości tary dla danej platformy     |
| 2                  | Ustawienie wartości progu LO dla danej platformy |
| 4                  | Ustawienie stanu wyjść                           |
| 8                  | Ustawienie wartości progu MIN                    |
| 16                 | Ustawienie wartości progu MAX                    |
| 32                 | Ustawienie wartości użytkownika 1                |
| 64                 | Zerowanie danej platformy                        |
| 128                | Tarowanie danej platformy                        |
| 256                | Ustawienie aktywnej platformy                    |
| 512                | Ustawienie wartości progu MIN2                   |
| 1024               | Ustawienie wartości progu MAX2                   |

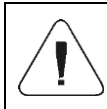

Komenda złożona wymaga ustawienia odpowiedniego parametru (adresy od 2 do 24 – patrz: tabela "Wykaz parametrów komendy złożonej").

#### Przykład:

16#0002 – komenda wykona ustawienie progu LO na wartość podaną w parametrze LO (adres 5 – patrz: tabela *Wykaz parametrów komendy złożonej*).

Platforma – parametr komendy złożonej: numer platformy wagowej.

Tara – parametr komendy złożonej: wartość tary (w jednostce kalibracyjnej).

**<u>Próg LO</u>** – parametr komendy złożonej: wartość progu LO (w jednostce kalibracyjnej).

<u>Stan wyjść</u> – parametr komendy złożonej: określający stan wyjść miernika wagowego.

| Nr wyjścia | 12 | 11 | 10 | 9 | 8 | 7 | 6 | 5 | 4 | 3 | 2 | 1 |
|------------|----|----|----|---|---|---|---|---|---|---|---|---|
| OFF        | 0  | 0  | 0  | 0 | 0 | 0 | 0 | 0 | 0 | 0 | 0 | 0 |
| ON         | 1  | 1  | 1  | 1 | 1 | 1 | 1 | 1 | 1 | 1 | 1 | 1 |

#### Przykład:

Maska włączonych wyjść 2 i 4: 0000 0000 0000 1010

<u>MIN</u> – parametr komendy złożonej: wartość progu MIN (w jednostce aktualnie używanego modu pracy).

**MAX** – parametr komendy złożonej: wartość progu MAX (w jednostce aktualnie używanego modu pracy).

Numer serii – parametr komendy złożonej: wartość numeru serii.

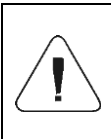

Komenda lub komenda z parametrem wykonywana jest jednorazowo, po wykryciu ustawienia danego jej bitu. Jeżeli konieczne jest ponowne wykonanie komendy z ustawionym tym samym bitem, należy go najpierw wyzerować.

#### Przykład:

| Komenda                 |                     |
|-------------------------|---------------------|
| Tarowanie               | 0000 0000 0000 0010 |
| Zerowanie bitów komendy | 0000 0000 0000 0000 |
| Tarowanie               | 0000 0000 0000 0010 |

#### 2. KONFIGURACJA MODUŁU PROFINET W ŚRODOWISKU TIA PORTAL V14

Pracę w środowisku należy rozpocząć od założenia nowego projektu w którym określona zostanie topologia sieci PROFINET ze sterownikiem MASTER którym w tym przykładzie będzie sterownik serii S7-1200 firmy SIEMENS.

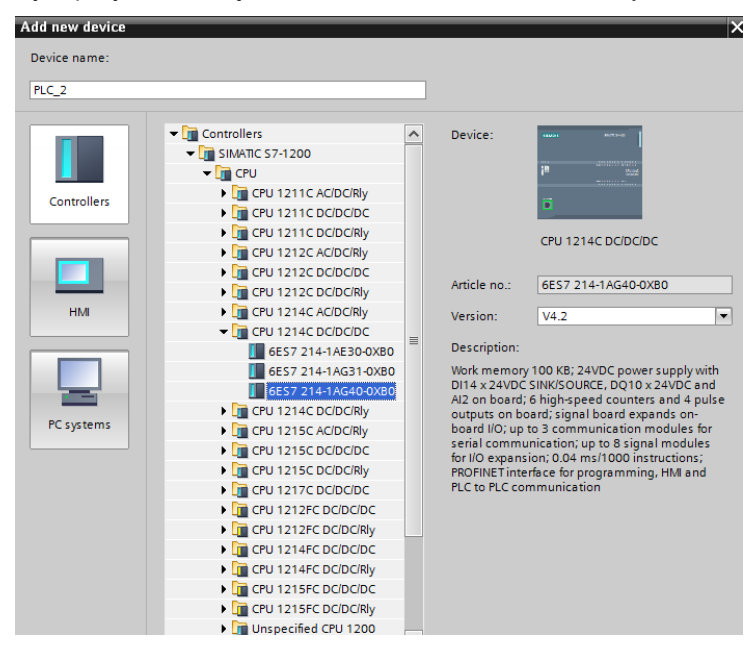

#### 2.1. Import GSD

Korzystając z dołączonego pliku konfiguracyjnego GSD należy dodać nowe urządzenie w środowisku. W tym celu należy użyć zakładki OPTIONS a następnie MANAGE GENERAL STATION DESCRIPTION FILES (GSD) i wskazać ścieżkę dostępu do pliku GSD.

| Manage general station    | description files                                                                                  | ×                 |
|---------------------------|----------------------------------------------------------------------------------------------------|-------------------|
| Source path: C:\Users\    | userlDeskton\RadwaoProfinetSamnleSCL1_1\AdditionalFiles\GSD<br>Przeglądanie w poszukiwaniu folderu |                   |
| Content of imported p     |                                                                                                    |                   |
| File GSDML-V2.3-HMS-ABICI |                                                                                                    | Info<br>Anybus-IC |
|                           |                                                                                                    |                   |
| ٢                         | OK Anuluj<br>Delete Install                                                                        | Cancel            |

Po pomyślnym dodaniu pliku w liście urządzeń możemy już odnaleźć interesujący nas moduł ABIC-PRT:

| irch in projec | t> <b>W</b>      |                    | Totally Integrated A                    | otally Integrated Automation<br>PORTAL |  |  |  |
|----------------|------------------|--------------------|-----------------------------------------|----------------------------------------|--|--|--|
|                |                  | _ <b>=</b> = ×     | Hardware catalog                        | i 🗆 🕨                                  |  |  |  |
| logy view      | h Network view   | Device view        | Options                                 |                                        |  |  |  |
| Network        | overview Connec  | tions 🔹 🕨          |                                         |                                        |  |  |  |
| 🛛 🍟 Devid      | e                | Туре               | ✓ Catalog                               |                                        |  |  |  |
| <b>▼</b> 5     | 7-1200 station_1 | S7-1200 station    | <search></search>                       | tivi tivi                              |  |  |  |
| •              | PLC_1            | CPU 1214C DC/DC/DC | Filter Profile:                         |                                        |  |  |  |
| ▼ G            | SD device_1      | GSD device         |                                         |                                        |  |  |  |
| •              | ABIC-PRT         | RT Migration (FW>= |                                         |                                        |  |  |  |
|                |                  |                    | PC systems                              |                                        |  |  |  |
|                |                  |                    | Drives & starters                       |                                        |  |  |  |
|                |                  |                    | Network components                      |                                        |  |  |  |
|                |                  |                    | Detecting & Monitoring                  |                                        |  |  |  |
|                |                  |                    | Distributed I/O                         |                                        |  |  |  |
|                |                  |                    | Power supply and distribution           |                                        |  |  |  |
|                |                  |                    | Field devices                           |                                        |  |  |  |
|                |                  |                    | <ul> <li>Other field devices</li> </ul> |                                        |  |  |  |
|                |                  |                    | Additional Ethernet devices             |                                        |  |  |  |
|                |                  |                    | ▼ Im PROFINET IO                        |                                        |  |  |  |
|                |                  |                    | Drives                                  |                                        |  |  |  |
|                |                  |                    | Encoders                                |                                        |  |  |  |
|                |                  |                    | ▶ La Gateway                            |                                        |  |  |  |
|                |                  |                    | ▼ Li General                            |                                        |  |  |  |
| <              |                  | >                  | HMS Industrial Networks                 |                                        |  |  |  |
| operties       | 🚺 Info 🔒 🗓 Diagn | ostics 🗖 🗖 🚽 🗸     | Anyous-IC PRI                           |                                        |  |  |  |
|                |                  |                    | Thigration                              |                                        |  |  |  |
|                |                  |                    | RTMigration (FW=2.00)                   |                                        |  |  |  |
|                |                  |                    | RT Standard                             |                                        |  |  |  |
|                |                  |                    | Ident Systems                           |                                        |  |  |  |

Można już utworzyć sieć składającą się z jednego sterownika MASTER oraz dodanego modułu SLAVE:

| RadwagProfinetSampleSCL1.1 > Devices & networks      |  |  |  |  |  |  |  |  |
|------------------------------------------------------|--|--|--|--|--|--|--|--|
|                                                      |  |  |  |  |  |  |  |  |
| 💦 Network 🔢 Connections HMI connection 💌 🕎 🖫 🖽 🛄 🔍 ± |  |  |  |  |  |  |  |  |
|                                                      |  |  |  |  |  |  |  |  |
|                                                      |  |  |  |  |  |  |  |  |
| PLC_1 ABIC-PRT                                       |  |  |  |  |  |  |  |  |
|                                                      |  |  |  |  |  |  |  |  |
|                                                      |  |  |  |  |  |  |  |  |
| PN/IE_1                                              |  |  |  |  |  |  |  |  |
|                                                      |  |  |  |  |  |  |  |  |
|                                                      |  |  |  |  |  |  |  |  |
|                                                      |  |  |  |  |  |  |  |  |

#### 2.2. Konfiguracja modułu

Na tym etapie należy zbudować sieć złożoną ze sterownika MASTER, urządzenia SLAVE (waga). Po podłączeniu zasilania w środowisku można wyszukać urządzenia korzystając z funkcji ACCESSIBLE DEVICES. W efekcie powinniśmy odnaleźć na liście zarówno MASTER jak i SLAVE:

| Accessible devices        |                           |                                                  |                |                      | ×                 |
|---------------------------|---------------------------|--------------------------------------------------|----------------|----------------------|-------------------|
|                           |                           | Type of the PG/PC interface:<br>PG/PC interface: | PN/IE          | GBE Family Controlle | r • • •           |
|                           | Accessible nodes of the   | e selected interface:                            |                |                      |                   |
|                           | Device                    | Device type                                      | Interface type | Address              | MAC address       |
|                           | Accessible device         | S7-PC                                            | ISO            |                      | 00-16-76-25-13-51 |
|                           | pro2                      | RT Migration (FW 1.xx)                           | PN/IE          | 10.10.8.64           | 00-30-11-0D-EE-17 |
|                           | plc_1                     | CPU 1214C DC/DC/DC                               | PN/IE          | 10.10.8.244          | 28-63-36-9C-D1-12 |
|                           |                           |                                                  |                |                      |                   |
|                           |                           |                                                  |                |                      |                   |
|                           |                           |                                                  |                |                      |                   |
| Flash LED                 |                           |                                                  |                |                      |                   |
|                           |                           |                                                  |                |                      |                   |
|                           |                           |                                                  |                |                      |                   |
|                           |                           |                                                  |                |                      | Start search      |
| Online status information | 1:                        |                                                  |                | Display only erro    | or messages       |
| Found accessible de       | vice Accessible device [C | 0-16-76-25-13-511                                |                | _ , , ,              |                   |
| 🔒 Scan completed. 3 d     | evices found.             |                                                  |                |                      |                   |
| Retrieving device info    | ormation                  |                                                  |                |                      |                   |
| Scan and informatio       | n retrieval completed.    |                                                  |                |                      | ~                 |
|                           |                           |                                                  |                |                      |                   |
|                           |                           |                                                  |                | <u><u>S</u>h</u>     | ow <u>C</u> ancel |

W dalszej kolejności należy określić adres IP modułu i jego nazwę w sieci PROFINET. Po zaznaczeniu modułu w zakładce PROPERTIES odnajdujemy podmenu PROFINET INTERFACE, gdzie wpisujemy adres IP oraz nadajemy nazwę. Te ustawienia muszą być zgodne z parametrami ustawionymi w menu wagi. Należy pamiętać o tym, żeby adres IP SLAVE znajdował się w tej samej podsieci co adres MASTER.

|     | < =                                                          | >              | 100%   |                |                                                                                                    |                                            |                       | 11     |        |         | > |  |  |
|-----|--------------------------------------------------------------|----------------|--------|----------------|----------------------------------------------------------------------------------------------------|--------------------------------------------|-----------------------|--------|--------|---------|---|--|--|
| 1   | ABIC-PRT [R                                                  | Migration (    | FW>-2. | 00)]           |                                                                                                    | Reporties                                  | 🗓 Info 🔔 🗓 Diagnostic |        |        | nostics |   |  |  |
|     | General                                                      | IO tags        | Syste  | m constants    | Texts                                                                                                    |                                            |                       |        |        |         |   |  |  |
|     | <ul> <li>General</li> <li>Catalog i</li> </ul>               | nformation     |        | Add new subnet |                                                                                                    |                                            |                       |        |        |         |   |  |  |
|     | <ul> <li>PROFINET interface [X1]</li> <li>General</li> </ul> |                |        | IP protocol    |                                                                                                    | _                                          |                       |        |        |         |   |  |  |
|     | Ethernet                                                     | addresses      | _      |                |                                                                                                    | <ul> <li>Set IP address in the</li> </ul>  | e proje               | ct     |        |         | 1 |  |  |
|     | <ul> <li>Advance</li> </ul>                                  | d options      | - 11   |                |                                                                                                    | IP address:                                | 10                    | . 10 . | 8 . 62 |         |   |  |  |
| ~   | Real time settings                                           |                |        |                |                                                                                                    | Subnet mask:                               |                       |        |        |         |   |  |  |
| -   | Hardware                                                     | e identifier   |        |                |                                                                                                    | Use router                                 |                       |        |        |         |   |  |  |
|     | Identificatio                                                | n & Maintenanc | e      |                |                                                                                                    | Router address:                            |                       |        |        |         |   |  |  |
|     | Hardware identifier                                          |                | 1      |                |                                                                                                    | O IP address is set directly at the device |                       |        |        |         |   |  |  |
|     |                                                              |                |        | PROFINET       |                                                                                                    |                                            |                       |        |        |         |   |  |  |
|     |                                                              |                |        |                | Generate PROFINET device name automatically                                                                    |                                            |                       |        |        |         |   |  |  |
| - 1 |                                                              |                | - 11   | PROF           | INET device name                                                                                               | PRO1                                       |                       |        |        |         |   |  |  |
|     |                                                              |                |        |                | Converted name:                                                                                                | pro1                                       |                       |        |        |         |   |  |  |
|     | IV LTL                                                       | -              | 11     | 1.1.1          | The second second second second second second second second second second second second second second second s | Maxwell                                    |                       |        | 1      |         |   |  |  |

Możemy przejść do konfiguracji modułu. Na wstępie określamy rozmiar rejestrów wejściowych oraz wyjściowych a także definiujemy ich adresy początkowe. W tym celu z listy dostępnych modułów INPUT oraz OUTPUT wybieramy takie jak na zdjęciu poniżej. Maksymalny rozmiar danych wejściowych wynosi 116 bajtów i tyle samo dla danych wyjściowych. W projekcie użyto domyślnych adresów początkowych – 68 dla modułu INPUT i 64 dla OUTPUT:

| Siemens - C:/Users/user/Desktop/RadwagProf     | inetSampleSCL1.2 (EX)/RadwagProf            | inetSampleSCL1.2 (EX)          |                                           |                    |                               |             |                |                         | -       |
|------------------------------------------------|---------------------------------------------|--------------------------------|-------------------------------------------|--------------------|-------------------------------|-------------|----------------|-------------------------|---------|
| roject Edit View Insert Online Options         | Tools Window Help                           |                                |                                           |                    |                               |             | Tot            | ally integrated Auto    | mation  |
| 😚 🎦 🔙 Save project 🚇 🗶 🖲 🕞 🗙 🍋                 | ± (# ± 🚯 🖪 🖬 🖬 📮 💋 Go                       | online 🖉 Go offine 🛛 🛃 🚺 🚦     | 🗶 📃 🛄 (Search in project) 🦓               |                    |                               |             |                |                         | PORTA   |
|                                                | RadwagProfinetSampleSCL1.2 (E               | X)  Vingrouped devices  AB     | IIC-PRT [RT Migration (FW>=2.00)]         |                    |                               |             | _ # = ×        | Hardware catalog        |         |
| Devices                                        |                                             |                                |                                           | Topology           | view 🔥 Network view           | De 11       | vice view      | Options                 |         |
| m = = = = = = = = = = = = = = = = = = =        | ABIC-PRT [RT Migration (FWb=2 -             | H E 4 H H Q t                  |                                           | 2 Device           | overview                      |             |                |                         |         |
|                                                |                                             |                                |                                           | A                  |                               |             | let a la la    | × Catalon               |         |
| RadwagProfinetSampleSCL1.2 (EX)                |                                             |                                |                                           | - <b>u</b> -       | * ARICART                     | 0           | 0 0            | Searchs                 | 648 648 |
| Add new device                                 |                                             |                                |                                           |                    | Interface                     | 0           | 0 X1           | Elter shite             |         |
| A Devices & networks                           | 6                                           |                                |                                           |                    | Input 064 bytes_1             | 0           | 1 _            | Pitter Quis             |         |
| <ul> <li>PLC_1 [CPU 1214C DC/DC/DC]</li> </ul> | <b>*</b>                                    |                                |                                           |                    | Input 032 bytes_1             | 0           | 2              | Head module             |         |
| Device configuration                           |                                             |                                |                                           |                    | Input 016 bytes_1             | 0           | 3              | • 🚛 Mobule              |         |
| Contrie & diagnostics                          |                                             |                                |                                           |                    | Input 004 bytes_1             | 0           | 4              |                         |         |
| Add new block                                  | _                                           |                                |                                           |                    | Output 032 bytes_1            | 0           | 5              |                         |         |
| Hardware                                       | -                                           | OP-NORM                        |                                           | -                  | Output 016 bytes_1            | 0           | 6              |                         |         |
| Main [081]                                     | -                                           |                                |                                           | 1                  | Output 004 bytes_1            | 0           | 7              |                         |         |
| <ul> <li>SaveInput</li> </ul>                  |                                             |                                |                                           | -                  |                               | 0           | 8              |                         |         |
| HD_SaveInput [FC1]                             |                                             |                                |                                           |                    |                               | 0           | 10             |                         |         |
| HD_SaveProfinetinp                             |                                             |                                | -                                         |                    |                               | 0           | 11             |                         |         |
| HD_Input [D81]                                 |                                             |                                |                                           |                    |                               | 0           | 12             |                         |         |
| HD_ProfinetInput [                             |                                             |                                |                                           |                    |                               | 0           | 13             |                         |         |
| <ul> <li>SaveOutput</li> </ul>                 |                                             |                                |                                           |                    |                               | 0           | 14             |                         |         |
| HD_SaveOutput (rc                              |                                             |                                |                                           |                    |                               | 0           | 15             |                         |         |
| < III >                                        |                                             |                                |                                           | ~                  |                               | 0           | 16 🗸           | 1                       |         |
| Details view                                   | < II                                        | > 10                           | 10% ×                                     | 2 <                | 1                             |             | >              |                         |         |
|                                                | ABIC-PRT [RT Migration (FW>-2.              |                                |                                           | S Proper           | ties 🚺 Info 🕕 💆 Dia           | gnostics    |                |                         |         |
|                                                | General I/O tags System constants Texts     |                                |                                           |                    |                               |             |                |                         |         |
| Name                                           | ▼ General                                   |                                |                                           |                    |                               |             | <b>^</b>       |                         |         |
|                                                | Catalog information                         | Catalog information            |                                           |                    |                               |             |                |                         |         |
|                                                | <ul> <li>PROFINET interface [X1]</li> </ul> |                                |                                           |                    |                               |             |                |                         |         |
|                                                | General                                     | Short designation:             | RT Migration (FW>=2.00)                   |                    |                               |             |                |                         |         |
|                                                | Ethernet addresses                          | Description:                   | This Device Access Point may be used by R | O Controllers that | do not support extended PROFI | NET diagno: | tics.          |                         |         |
|                                                | <ul> <li>Advanced options</li> </ul>        |                                |                                           |                    |                               |             |                |                         |         |
|                                                | • Real time settings                        |                                |                                           |                    |                               |             |                |                         |         |
|                                                | Hardware identifier                         |                                |                                           |                    |                               |             |                |                         |         |
|                                                | Identification & Maintenance                |                                |                                           |                    |                               |             |                |                         |         |
|                                                | Hardware identifier                         | Article no.:                   | ABIC-PRT                                  |                    |                               |             |                | L                       |         |
|                                                |                                             | Firmware version:              | V2.05                                     |                    |                               | _           |                | > Information           | _       |
| Portal view     Development                    | Settings ABIC-PRT                           | Sa ProfinetInput B HD_Profinet | tl 🧤 ProfinetOutp                         |                    |                               |             | 💙 Project Radw | regProfinetSempleSCL1.2 | 2 (     |
| - 🏹 🖸 🙆 🙀 🖸                                    | 🚺 🔂 🕦 🚞 🗾                                   |                                |                                           |                    |                               |             | PL d           | 1 × 😼 🖻 📾 ()            | 14:04   |

| 👫 Siemens - C:Wsers\user\Desktop\RadwagProfinetSampleSCL1.2 (EX)\Radwag | YofinetSampleSCL1.2 (EX)                                       |                                       |                  |                              | _ # X   |
|-------------------------------------------------------------------------|----------------------------------------------------------------|---------------------------------------|------------------|------------------------------|---------|
| Project Edit View Insert Online Options Tools Window Help               | reaction of constitue in the IRI Million of Constituent on the |                                       | Tota             | ally Integrated Auton        | nation  |
| Project tree II 4 RadwepProfinetSampleSCI1                              | 2 (EX) ► Unarouped devices ► ABIC-PRT [RT Maration (EW>=2.00)] |                                       | _ 7 = X          | Hardware catalog             |         |
| Devices                                                                 |                                                                | Topology view A Network view          | Device view      | Ontions                      | 14      |
| P9 ALL ALL PRETER Moration (FWw                                         |                                                                | Device oversiew                       |                  |                              | E E     |
|                                                                         |                                                                |                                       | la tulatur. I I  | × Catalon                    |         |
| <ul> <li>RadwagProfinetSampleSCL1.2 (EX)</li> </ul>                     |                                                                | ABIC/PRT                              | 0 0 0            | Searchy                      | AND AND |
| Add new device                                                          |                                                                | Interface                             | 0 0 X1 =         |                              |         |
| Devices & networks                                                      |                                                                | Input 064 bytes_1                     | 0 1              | Hiter Alls                   |         |
| PLC_1 [CPU 1214C DC/DC/DC]                                              |                                                                | Input 032 bytes_1                     | 0 2              | Head module                  |         |
| Device configuration                                                    |                                                                | <ul> <li>Input 016 bytes_1</li> </ul> | 0 3              | <ul> <li>Imposule</li> </ul> | 100     |
| S Unine a diagnostics                                                   |                                                                | Input 004 bytes_1                     | 0 4              |                              | 1       |
| P Add new block                                                         |                                                                | Output 032 bytes_1                    | 0 5              |                              | 1       |
| To Hardaare                                                             | DP-NORM                                                        | Output 016 bytes_1                    | 0 6              |                              | 10      |
| Mein [081]                                                              | N 1000                                                         | Output 004 bytes_1                    | 0 7 ~            |                              | 00      |
| * 🛐 SaveInput                                                           | 2 100%                                                         |                                       |                  |                              |         |
| HD_SaveInput [FC1]                                                      | bytes]                                                         | Properties Info 🔅 🖞 Diag              | nostics          |                              | 2       |
| HD_SaveProfinetinp General IO tags S                                    | ystem constants Texts                                          |                                       |                  |                              | 1       |
| HD_Input [DB1] > General                                                | UD addresses                                                   |                                       |                  |                              | sk      |
| HD_ProfinetInput [ Inputs                                               | vo addresses                                                   |                                       |                  |                              | ~       |
| IO addresses                                                            | Input addresses                                                |                                       |                  |                              |         |
| Hardware identifier                                                     |                                                                |                                       |                  |                              | 5       |
| < II >                                                                  | Start address: 68                                              |                                       |                  |                              | ă       |
| ✓ Details view                                                          | End address: 131                                               |                                       |                  |                              | les     |
|                                                                         | Organization block: (Automatic update)                         |                                       |                  |                              |         |
|                                                                         | Process image: Automatic update                                |                                       |                  |                              |         |
| News                                                                    |                                                                |                                       |                  |                              |         |
| - Indexed                                                               |                                                                |                                       |                  |                              | _       |
|                                                                         |                                                                |                                       |                  |                              | _       |
|                                                                         |                                                                |                                       |                  |                              | _       |
|                                                                         |                                                                |                                       |                  |                              |         |
|                                                                         |                                                                |                                       |                  |                              |         |
|                                                                         |                                                                |                                       |                  |                              |         |
|                                                                         |                                                                |                                       |                  |                              |         |
|                                                                         |                                                                |                                       |                  |                              | _       |
|                                                                         |                                                                |                                       |                  |                              |         |
|                                                                         |                                                                |                                       |                  | > Information                | _       |
| Portal view 🔀 Overview 🍸 Settings 🔥 ABIC-PRT                            |                                                                |                                       |                  |                              |         |
|                                                                         | Sa ProfinetInput B HD_ProfinetI Sa ProfinetOutp                |                                       | 📑 💙 Project Radw | agProfinetSampleSCL1.2       | -       |

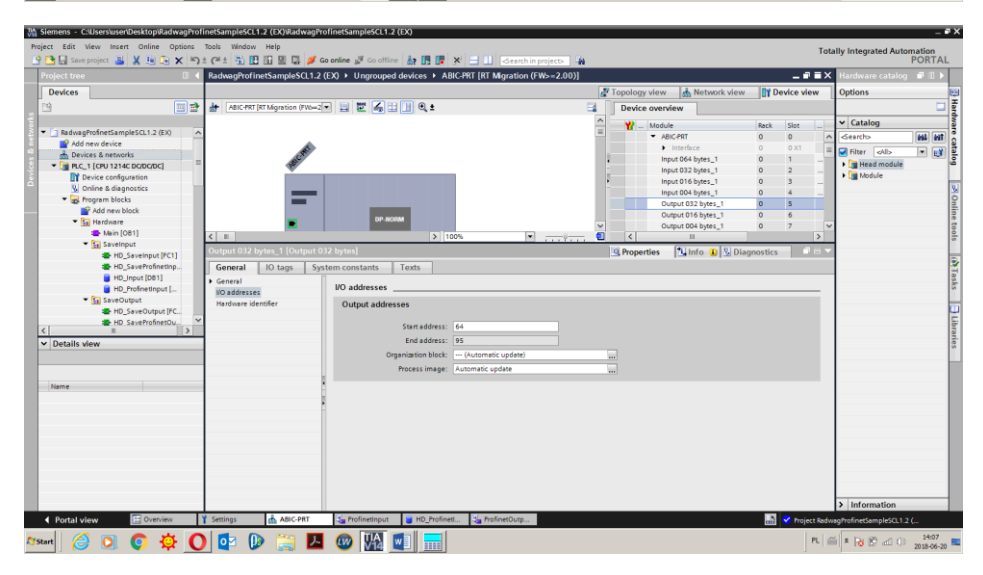

Na tym etapie można załadować do sterownika konfigurację sprzętową i można przystąpić do załadowania danych do sterownika:

| + | Window H                    | ielp<br>D II | 🛛 🖸 🖌 Go online 🚿          | Go offline           |            |             | aarsh in proje |                 |                |          |          |
|---|-----------------------------|--------------|----------------------------|----------------------|------------|-------------|----------------|-----------------|----------------|----------|----------|
|   | RadwagP                     | rofi         | inetSampleSCL1.2 (EX)      | Devices & netwo      | orks       |             | earch in proje |                 |                |          | _ 7      |
|   |                             |              |                            |                      |            | 📲 Тор       | ology view     | 📥 Netwo         | ork view       | 🚺 Dev    | ice vie  |
| ł | 💦 Netwo                     | ĸ            | Connections HMI con        | nection 💌 🖪          | Ľ 🖫 🖿      | ۲ 🖬         | Network        | k overview      | Connec         | tions    |          |
|   |                             |              |                            |                      |            | ^           | 🔡 🔡 Dev        | ice             |                | Туре     |          |
|   |                             |              |                            |                      |            |             | •              | S7-1200 station | <u>_</u> 1     | \$7-1200 | ) statio |
|   | PLC 1                       |              |                            | 10 DDT               | -          |             |                | PLC_1           |                | CPU 12   | 4C DC/   |
|   | CPU 121                     | Ľ۲           | Device configuration       |                      | NORM       |             | -              | GSD device_1    |                | GSD de   | vice     |
|   |                             |              | Change device              |                      |            |             |                | ABIC-PRT        |                | RT Migra | tion (F\ |
|   |                             | X            | Cut                        | Ctrl+X               |            |             |                |                 |                |          |          |
|   |                             |              | Сору                       | Ctrl+C               |            |             | •              |                 |                |          |          |
|   |                             |              | Paste                      | Ctrl+V               | _          |             |                |                 |                |          |          |
|   |                             | ×            | Delete                     | Del                  |            |             |                |                 |                |          |          |
|   |                             |              | Rename                     | F2                   |            |             |                |                 |                |          |          |
|   |                             |              | Assign to new DP master /  | IO controller        |            | _           |                |                 |                |          |          |
|   |                             |              | Disconnect from DP maste   | r system / IO system |            | ~           |                |                 |                |          |          |
|   | < .                         |              | Highlight DP master syster | n / IO system        | <u>.</u> . | . 🔍         | <              | Ш               |                |          |          |
|   | S7-1200                     | 2            | Go to topology view        |                      |            | Q           | Properties     | 1 Info          | <b>V</b> Diagn | ostics   |          |
|   | Comm                        |              | Compile                    | •                    |            |             |                |                 | 1.21 3         |          | -        |
|   | Genera                      |              | Download to device         | •                    | Hardw      | are and so  | oftware (only  | changes)        |                |          |          |
|   | <ul> <li>General</li> </ul> | ø            | Go online                  | Ctrl+K               | Hardw      | are config  | uration        |                 |                |          |          |
|   | Proje                       | 2            | Go offline                 | Ctrl+M               | Softwa     | re (only ch | nanges)        |                 |                |          |          |
|   |                             | Q.<br>MAME   | Online & diagnostics       | Ctrl+D               | Softwa     | ire (all)   |                |                 |                |          |          |
|   |                             | 뽄            | Assign device name         |                      |            |             |                |                 |                |          |          |
|   |                             |              | Update and display forced  | operands             | Name:      | 57-1200     | station_1      |                 |                |          |          |
| ~ |                             |              | Show catalog               | Ctrl+Shift+C         | omment:    |             |                |                 |                |          | ~        |
|   |                             |              | Export data for TCSB       |                      |            |             |                |                 |                |          |          |
|   |                             |              | Proportion                 | Alt: Entor           |            |             |                |                 |                |          |          |

Po pomyślnej kompilacji i wczytaniu kodu MASTER i SLAVE powinny nawiązać połączenie. Można to sprawdzić przechodząc do połączenia ONLINE. Powinniśmy uzyskać wynik jak poniżej.

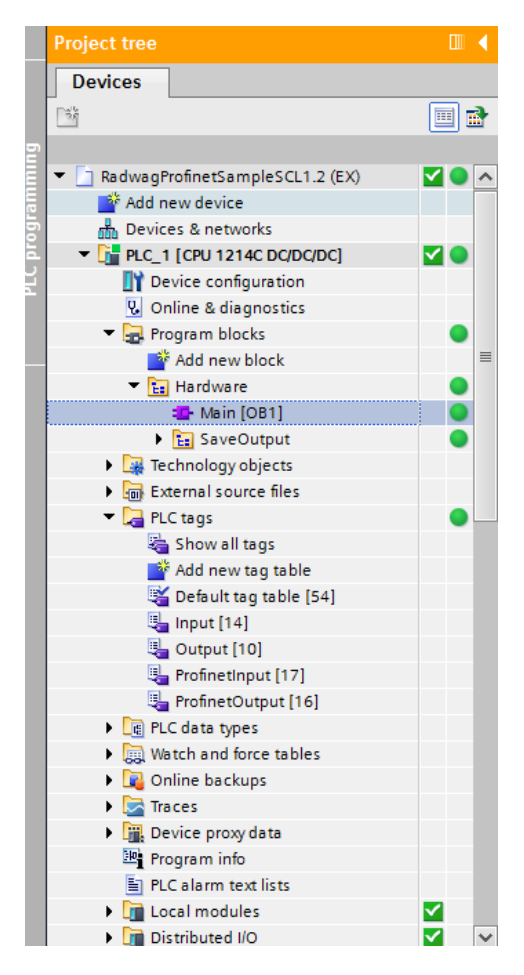

Dalszym etapem będzie tworzenie kodu programu.

### 3. APLIKACJA DIAGNOSTYCZNA

Tworzenie aplikacji najlepiej zacząć od zdefiniowania nazw symbolicznych rejestrów wejściowych i wyjściowych. W tym celu korzystamy z gałęzi drzewa projektu o nazwie PLC TAGS. Na potrzeby tego przykładu stworzono tablice tagów jak na rysunku poniżej:

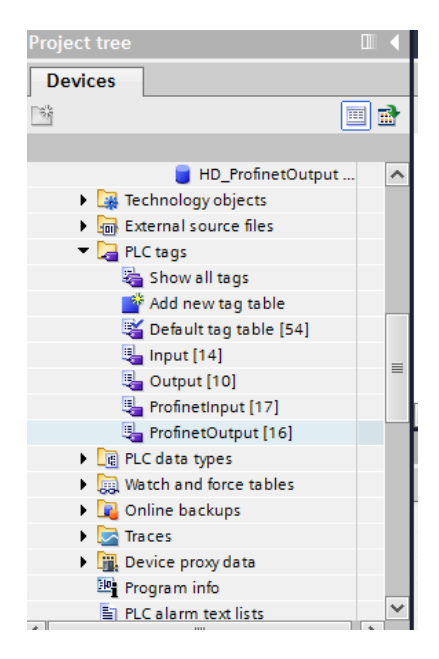

Tablice INPUT i OUTPUT odnoszą się do fizycznych wejść/wyjść sterownika MASTER i nie mają znaczenia w tej aplikacji. Rejestry wejściowe i wyjściowe modułu PROFINET określono w tablicach ProfinetInput oraz ProfinetOutput. Poniższe rysunki prezentują nadane nazwy symboliczne i adresację:

| Rad             | RadwagProfinetHY10 1.0 ang 🕨 PLC_1 [CPU 1214C DC/DC/DC] 🔸 PLC tags 🔸 ProfinetInput [32] 🛛 💦 🛓 🖬 🗮 |           |           |         |        |         |       |          |         |        |                |   |
|-----------------|---------------------------------------------------------------------------------------------------|-----------|-----------|---------|--------|---------|-------|----------|---------|--------|----------------|---|
|                 |                                                                                                   |           |           |         |        |         |       |          |         | 🕣 Tags | User constants | ٦ |
| $\exists^\flat$ | <u>i</u>                                                                                          | 🖻 🎬 🛍     |           |         |        |         |       |          |         |        | -              |   |
|                 | Profi                                                                                             | inetInput |           |         |        |         |       |          |         |        |                |   |
|                 |                                                                                                   | Name      | Data type | Address | Retain | Acces   | Writa | Visibl   | Comment |        |                |   |
| 1               | -                                                                                                 | mass      | Real      | %ID68   |        | <b></b> |       | <b></b>  |         |        |                | ^ |
| 2               | -                                                                                                 | tare      | Real      | %ID72   |        | <b></b> |       | <b></b>  |         |        |                |   |
| З               | -                                                                                                 | unit      | Word      | %IW76   |        | <b></b> |       | <b></b>  |         |        |                |   |
| 4               | -                                                                                                 | status    | Word      | %IW78   |        | <b></b> |       | <b></b>  |         |        |                |   |
| 5               | -00                                                                                               | LO        | Real      | %ID80   |        | <b></b> |       | <b></b>  |         |        |                |   |
| 6               | -                                                                                                 | mass_2    | Real      | %ID84   |        | <b></b> |       | <b></b>  |         |        |                |   |
| 7               | -                                                                                                 | tare_2    | Real      | %ID88   |        | <b></b> |       | <b></b>  |         |        |                |   |
| 8               | -                                                                                                 | unit_2    | Word      | %IW92   |        | <b></b> |       | <b></b>  |         |        |                |   |
| 9               | -                                                                                                 | status_2  | Word      | %IW94   |        | <b></b> |       | <b></b>  |         |        |                | ≡ |
| 10              | -                                                                                                 | LO_2      | Real      | %ID96   |        | <b></b> |       | <b></b>  |         |        |                |   |
| 11              | -                                                                                                 | mass_3    | Real      | %ID100  |        | <b></b> |       | <b>~</b> |         |        |                |   |
| 12              | -                                                                                                 | tare_3    | Real      | %ID104  |        | <b></b> |       | <b>~</b> |         |        |                |   |
| 13              | -                                                                                                 | unit_3    | Word      | %IW108  |        | <b></b> |       | <b></b>  |         |        |                |   |
| 14              | -                                                                                                 | status_3  | Word      | %IW110  |        | <b></b> |       | <b></b>  |         |        |                |   |
| 15              | -                                                                                                 | LO_3      | Real      | %ID112  |        | <b></b> |       | <b></b>  |         |        |                |   |
| 16              | -                                                                                                 | mass_4    | Real      | %ID116  |        | <b></b> |       | <b></b>  |         |        |                |   |
| 17              | -                                                                                                 | tare_4    | Real      | %ID120  |        | <b></b> |       | <b></b>  |         |        |                |   |
| 18              | -                                                                                                 | unit_4    | Word      | %IW124  |        | <b></b> |       | <b></b>  |         |        |                |   |
| 19              | -                                                                                                 | status_4  | Word      | %IW126  |        | <b></b> |       | <b></b>  |         |        |                |   |
| 20              | -                                                                                                 | LO_4      | Real      | %ID128  |        | <b></b> |       | <b></b>  |         |        |                |   |

| Rad        | wagl           | ProfinetHY10 1.0 ang 🕨 PLC_ | 1 [CPU 12140 | DADADC] 🕨 🛛 | PLC tags 🔸 | Profine | tlnput [ | 32]     |         |        | _ 🖬 🖬 🗙        |
|------------|----------------|-----------------------------|--------------|-------------|------------|---------|----------|---------|---------|--------|----------------|
|            |                |                             |              |             |            |         |          |         |         | 🕣 Tags | User constants |
| <u>=</u> 0 | 2 <sup>2</sup> | 🖻 😤 🛍                       |              |             |            |         |          |         |         |        | -              |
| I          | rofi           | netInput                    |              |             |            |         |          |         |         |        |                |
|            |                | Name                        | Data type    | Address     | Retain     | Acces   | Writa    | Visibl  | Comment |        |                |
| 21         | -0             | process_status              | Word         | %IW132      |            |         |          |         |         |        | ^              |
| 22         | -              | inputs                      | Word         | %IW134      |            |         | <b></b>  | <b></b> |         |        |                |
| 23         | -00            | min                         | Real         | %ID136      |            |         |          | <b></b> |         |        |                |
| 24         | -00            | max                         | Real         | %ID140      |            |         |          |         |         |        |                |
| 25         | -0             | lot_number                  | DWord        | %ID152      |            |         |          | <b></b> |         |        |                |
| 26         | -00            | operator                    | Word         | %IW156      |            |         |          |         |         |        |                |
| 27         | -0             | article                     | Word         | %IW158      |            |         |          |         |         |        |                |
| 28         | -00            | customer                    | Word         | %IW160      |            |         |          |         |         |        |                |
| 29         | -00            | packaging                   | Word         | %IW162      |            |         |          |         |         |        |                |
| 30         | -0             | source_warehuse             | Word         | %IW164      |            |         |          |         |         |        |                |
| 31         | -00            | target_warehouse            | Word         | %IW166      |            |         |          |         |         |        |                |
| 32         | -0             | formulation/dosing_process  | Word         | %IW168      |            |         |          |         |         |        |                |

Żeby nie pracować bezpośrednio na fizycznych wejściach/wyjściach modułu warto stowrzyć bloki danych zawieracjące reprezentacje tych rejestrów oraz stworzyć fukncje "przepisujące" warości pomiędzy nimi. W tym celu tworzymy grupę HARDWARE w gałęzi PROGRAM BLOCKS oraz definiujemy bloki danych jak poniżej:

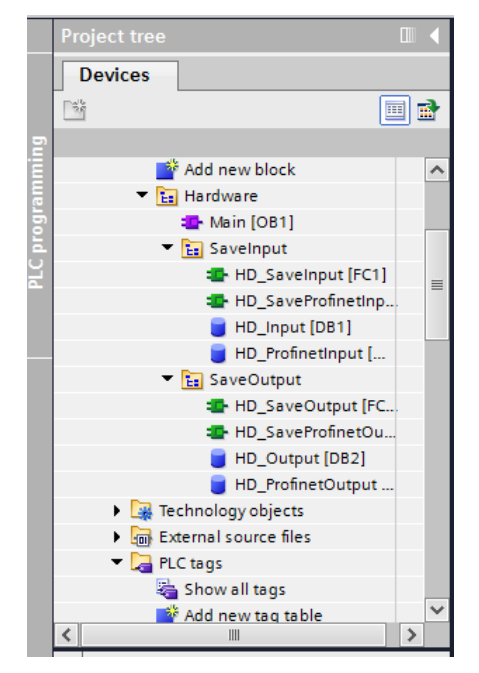

Bloki HD\_OUTPUT i HD\_INPUT odnoszą się do fizycznych wejść/wyjść MASTER i nie mają znaczenia dla tego projektu. Bloki HD\_ProfinetOutput oraz HD\_ProfinetInput reprezentują interesujące nas rejestry wejść/wyjść modułu PROFINET wagi. Wyglądają one jak poniżej:

#### RadwagProfinetHY10 1.0 ang 🕨 PLC\_1 [CPU 1214C DC/DC/DC] 🕨 Program blocks 🕨 Hardware 🕨 SaveInput 🕨 HD\_ProfinetInput [DB3]

\_ 🗆 🗆 X

| 2  | 1   | 8   | 👆 🛃 🗮 🏋 Keep actual values | 🔒 Snapshot 🎙 | 🖣 🖳 🛛 Copy sna | pshots to start values | R. R. L | oad start values | as actual | values 具   | Ð,       | E   | 2 |
|----|-----|-----|----------------------------|--------------|----------------|------------------------|---------|------------------|-----------|------------|----------|-----|---|
|    | HD  | Pr  | ofinetInput                |              |                |                        |         |                  |           |            |          |     |   |
| _  |     | Nar | ne                         | Data type    | Start value    | Monitor value          | Retain  | Accessible f     | Writa     | Visible in | Setpoint | Com |   |
| 1  | -00 | •   | Static                     |              |                |                        |         |                  |           |            |          |     | ^ |
| 2  | -00 |     | mass                       | Real         | 0.0            | 0.0                    |         |                  | <b></b>   | <b></b>    |          |     |   |
| з  |     | •   | tare                       | Real         | 0.0            | 0.0                    |         | <b></b>          | <b></b>   | <b></b>    |          |     |   |
| 4  |     | •   | unit                       | Word         | 16#0           | 16#0000                |         | <b></b>          | <b></b>   | <b></b>    |          |     |   |
| 5  | -00 |     | status                     | Word         | 16#0           | 16#0000                |         |                  | <b></b>   | <b></b>    |          |     |   |
| 6  |     | •   | lo                         | Real         | 0.0            | 0.0                    |         | <b></b>          | <b></b>   | <b></b>    |          |     |   |
| 7  |     | •   | mass_2                     | Real         | 0.0            | 0.0                    |         | <b></b>          | <b></b>   | <b></b>    |          |     |   |
| 8  | -00 |     | tare_2                     | Real         | 0.0            | 0.0                    |         | <b></b>          | <b></b>   | <b></b>    |          |     |   |
| 9  |     | •   | unit_2                     | Word         | 16#0           | 16#0000                |         | <b></b>          | <b></b>   | <b></b>    |          |     | = |
| 10 |     | •   | status_2                   | Word         | 16#0           | 16#0000                |         | <b></b>          | <b></b>   | <b></b>    |          |     |   |
| 11 | -00 |     | lo_2                       | Real         | 0.0            | 0.0                    |         | <b></b>          | <b></b>   | <b></b>    |          |     |   |
| 12 |     |     | mass_3                     | Real         | 0.0            | 0.0                    |         |                  | <b></b>   | <b></b>    |          |     |   |
| 13 |     | •   | tare_3                     | Real         | 0.0            | 0.0                    |         | <b></b>          | <b></b>   | <b></b>    |          |     |   |
| 14 | -00 |     | unit_3                     | Word         | 16#0           | 16#0000                |         | <b></b>          | <b></b>   | <b></b>    |          |     |   |
| 15 |     |     | status_3                   | Word         | 16#0           | 16#0000                |         | <b></b>          | <b></b>   |            |          |     |   |
| 16 |     | •   | lo_3                       | Real         | 0.0            | 0.0                    |         | <b></b>          | <b></b>   |            |          |     |   |
| 17 |     |     | mass_4                     | Real         | 0.0            | 0.0                    |         | <b></b>          | <b></b>   | <b></b>    |          |     |   |
| 18 | -00 |     | tare_4                     | Real         | 0.0            | 0.0                    |         | <b></b>          | <b></b>   | <b></b>    |          |     |   |
| 19 |     | •   | unit_4                     | Word         | 16#0           | 16#0000                |         |                  | <b></b>   | <b></b>    |          |     |   |
| 20 |     |     | status_4                   | Word         | 16#0           | 16#0000                |         |                  | <b></b>   | <b></b>    |          |     |   |
| 21 | -00 |     | lo 4                       | Real         | 0.0            | 0.0                    |         |                  |           |            |          |     |   |

RadwagProfinetHY10 1.0 ang + PLC\_1 [CPU 1214C DC/DC/DC] + Program blocks + Hardware + SaveInput + HD\_ProfinetInput [DB3]

| ₽ ₫ | ) 🐛 🍢    | E 🐕    | Keep actual values | Snapshot | 4 | ш, | Copy snapshots to start values | R- | <b>B</b> - | Load start values as actual values | ∎. | ₿Ļ |
|-----|----------|--------|--------------------|----------|---|----|--------------------------------|----|------------|------------------------------------|----|----|
| HD  | Profinet | tinput |                    |          |   |    |                                |    |            |                                    |    |    |

|    |     |      |                            |           |             |               |        |              |                 |            |          |     | _ |
|----|-----|------|----------------------------|-----------|-------------|---------------|--------|--------------|-----------------|------------|----------|-----|---|
|    |     | Name |                            | Data type | Start value | Monitor value | Retain | Accessible f | Writa           | Visible in | Setpoint | Com |   |
| 22 | -   | •    | process_status             | Word      | 16#0        | 16#0000       |        |              | $\mathbf{\sim}$ | <b></b>    |          |     | ^ |
| 23 |     | •    | inputs                     | Word      | 16#0        | 16#0000       |        |              | <b></b>         | <b></b>    |          |     |   |
| 24 |     | •    | min                        | Real      | 0.0         | 0.0           |        |              | $\mathbf{\sim}$ |            |          |     |   |
| 25 | -0  | •    | max                        | Real      | 0.0         | 0.0           |        |              | <b></b>         | <b></b>    |          |     |   |
| 26 |     | •    | lot_number                 | DWord     | 16#0        | 16#FFFF_FFFF  |        |              | $\mathbf{\sim}$ | <b></b>    |          |     |   |
| 27 |     | •    | operator                   | Word      | 16#0        | 16#FFFF       |        |              | $\mathbf{\sim}$ |            |          |     |   |
| 28 |     |      | article                    | Word 🔳    | 16#0        | 16#0001       |        |              | <b></b>         | <b></b>    |          |     |   |
| 29 |     | •    | customer                   | Word      | 16#0        | 16#FFFF       |        |              |                 |            |          |     |   |
| 30 | -00 | •    | packaging                  | Word      | 16#0        | 16#FFFF       |        |              | <b></b>         | <b></b>    |          |     |   |
| 31 |     | •    | source_warehouse           | Word      | 16#0        | 16#FFFF       |        |              | <b></b>         | <b></b>    |          |     |   |
| 32 |     | •    | target_warehouse           | Word      | 16#0        | 16#FFFF       |        |              | $\mathbf{\sim}$ |            |          |     |   |
| 33 | -0  |      | formulation/dosing_process | Word      | 16#0        | 16#FFFF       |        |              |                 | <b></b>    |          |     |   |

RadwagProfinetSampleSCL1.2 (EX) > PLC\_1 [CPU 1214C DC/DC/DC] > Program blocks > Hardware > SaveOutput > HD\_ProfinetOutput [DB4]

|     | Nam | e                     | Data type | Start value | Retain | Accessible f | Writa | Visible in | Setpoint | Comment |
|-----|-----|-----------------------|-----------|-------------|--------|--------------|-------|------------|----------|---------|
|     | -   | Static                |           |             |        |              |       |            |          |         |
|     | -   | komenda               | Word 🔳    | 16#02       |        | <b></b>      |       |            |          |         |
|     |     | komenda z parametr    | Word      | 16#0008     |        | <b></b>      |       | <b></b>    |          |         |
| -   |     | platfroma             | Word      | 16#0001     |        |              |       |            |          |         |
| -   |     | tara ustaw            | Real      | 2.0         |        |              |       | <b></b>    |          |         |
|     |     | próg LO zapis         | Real      | 1.5         |        |              |       | <b></b>    |          |         |
|     |     | stan wyjść            | Word      | 16#0000     |        |              |       | <b></b>    |          |         |
|     |     | min ustaw             | Real      | 2.1         |        |              |       | <b></b>    |          |         |
| -0  |     | maxustaw              | Real      | 2.2         |        |              |       |            |          |         |
| -0  |     | numer serii ustaw     | DWord     | 16#0000     |        |              |       |            |          |         |
| -0  |     | operator wybierz      | Word      | 16#0004     |        |              |       | <b></b>    |          |         |
| -   | •   | towar wybierz         | Word      | 16#0001     |        |              |       | <b></b>    |          |         |
| -   |     | kontrahent wybierz    | Word      | 16#01       |        |              |       | <b></b>    |          |         |
| -   |     | opakowanie wybierz    | Word      | 16#0004     |        |              |       | <b></b>    |          |         |
| -   |     | magazyn żródłowy wy   | Word      | 16#0        |        |              |       | <b></b>    |          |         |
| -0  |     | magazyn docelowy w    | Word      | 16#0        |        |              |       | <b></b>    |          |         |
| -00 |     | receptura/proces dozo | Word      | 16#0        |        |              |       | <b></b>    |          |         |

Funkcje przepisujące wartości pomiędzy fizycznymi wejściami/wyjściami modułu mogą wyglądać jak poniżej:

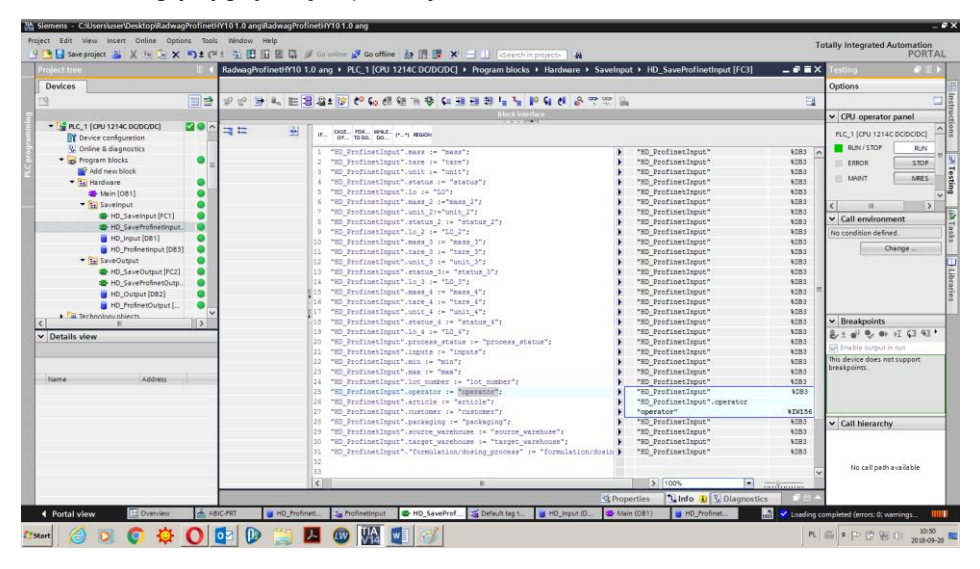

| RadwagProfinetSampleSC | LL2 (EX) / FEC_1 [CF0 1214C DODODC] / FIOGRAM DIOCKS / HARdware / SaveOutput / FD_SaveFIOHNECOUput [FC4] |   |
|------------------------|----------------------------------------------------------------------------------------------------|---|
|                        |                                                                                                    |   |
| # # 🖻 💺 🗮 🕄 4          | 2 * 112 12 14 16 16 16 17 12 17 17 17 17 17 17 17 17 17 17 17 17 17                                      | E |
| HD SaveProfinetOutpu   | t i i i i i i i i i i i i i i i i i i i                                                                  |   |
| Name                   | Data type Default value Comment                                                                          |   |
| 1 💿 🔻 Input            |                                                                                                    |   |
| 2 • <add new=""></add> |                                                                                                    |   |
| 3 🔊 🔻 Output           |                                                                                                    |   |
|                        |                                                                                                    |   |
| -= = 😣 📗               |                                                                                                    |   |
|                        |                                                                                                    |   |
|                        | 1 "komenda" := "HD_ProfinetOutput".komenda;                                                              |   |
|                        | 2 "komenda z parametrem" := "HD_ProfinetOutput"."komenda z parametrem";                                  |   |
|                        | 3 "platfroma" := "HD_ProfinetOutput".platfroma;                                                          |   |
|                        | 4 "tara ustaw" := "HD_ProfinetOutput"."tara ustaw";                                                      |   |
|                        | 5 "próg LO zapis":="HD_ProfinetOutput"."próg LO zapis";                                                  |   |
|                        | 6 "stan wyjść" := "HD_ProfinetOutput"."stan wyjść";                                                      |   |
| -                      | 7 "min ustaw" := "HD_ProfinetOutput"."min ustaw";                                                        |   |
| 4                      | 8 "max ustaw" := "HD_ProfinetOutput"."max ustaw";                                                        |   |
| _                      | 9 "numer serii ustaw" := "HD_ProfinetOutput"."numer serii ustaw";                                        |   |
| •                      | <pre>10 "operator wybierz" := "HD_ProfinetOutput"."operator wybierz";</pre>                              |   |
|                        | <pre>11 "towar wybierz" := "HD_ProfinetOutput"."towar wybierz";</pre>                                    |   |
|                        | 12 "kontrahent wybierz" := "HD_ProfinetOutput"."kontrahent wybierz";                                     |   |
|                        | 13 "opakowanie wybierz" := "HD_ProfinetOutput"."opakowanie wybierz";                                     |   |
|                        | 14 "magazyn źródłowy wybierz" := "HD_ProfinetOutput"."magazyn źródłowy wybierz";                         |   |
|                        | 15 "magazyn docelowy wybierz" := "HD_ProfinetOutput"."magazyn docelowy wybierz";                         |   |
|                        | 16 "receptura/proces dozowania wybierz" := "HD_ProfinetOutput"."receptura/proces dozowania wybierz";     |   |
|                        | 17                                                                                                    |   |
|                        | 18                                                                                                    |   |

Pozostaje w głównej pętli programu wywołać interesujące nas funkcje.

| tadwagProfinetSampleSCL1.2 (EX) → PLC_1 [CPU 1214C DC/DC/DC] → Program blocks → Hardware → Main [OB1] |             |               |                             |                    |          |      |  |  |  |  |
|----------------------------------------------------------------------------------------------------|-------------|---------------|-----------------------------|--------------------|----------|------|--|--|--|--|
|                                                                                                    |             |               |                             |                    |          |      |  |  |  |  |
| 🗟 🛋 学 👻 🛼 🖿 🚍 💬                                                                                       | 📲 ± 🖀 ± 🖂 🛙 | 👂 🥙 💊 🖉 🗺     | ● ● ● ● ● ● ●               | 🖢 🦌 🖬 🖬 🛃          | <b>?</b> |      |  |  |  |  |
| Main                                                                                                  |             |               |                             |                    |          |      |  |  |  |  |
| Name                                                                                                  | Data type   | Default value | Comment                     |                    |          |      |  |  |  |  |
| 1 🕣 🔻 Input                                                                                           |             |               |                             |                    |          |      |  |  |  |  |
| 2 🕣 🗉 Initial_Call                                                                                    | Bool        |               | Initial call of this OB     |                    |          |      |  |  |  |  |
| 3 🕣 🗉 Remanence                                                                                       | Bool        |               | =True, if remanent data are | available          |          |      |  |  |  |  |
| 4 🕣 🔻 Temp                                                                                            |             |               |                             |                    |          |      |  |  |  |  |
| 5 < <add new=""></add>                                                                                |             |               |                             |                    |          |      |  |  |  |  |
| 6 🕣 💌 Constant                                                                                        |             |               |                             |                    |          |      |  |  |  |  |
| IF CASE FOR WHILE (**) REGION                                                                         |             |               |                             |                    |          |      |  |  |  |  |
| 1 "HD_SaveInput"();                                                                                   |             |               |                             | "HD SaveInput"     |          | 8FC1 |  |  |  |  |
| <pre>2 "HD_SaveOutput"();</pre>                                                                       |             |               |                             | "HD_SaveOutput"    |          | %FC2 |  |  |  |  |
| 3 "HD_SaveProfinetInput"                                                                              | ();         |               |                             | "HD_SaveProfinetIn | put"     | %FC3 |  |  |  |  |
| 4 "HD_SaveProfinetOutput"<br>5                                                                        | "();        |               |                             | "HD_SaveProfinetOu | tput"    | %FC4 |  |  |  |  |

Po kompilacji i załadowaniu programu do sterownika w bloku danych możemy odczytać interesujące nas rejestry wejściowe (MONITOR ALL) oraz zapisywać rejestry wyjściowe (np. poprzez zmianę START VALUE i LOAD START VALUES AS ACTUAL) modułu SLAVE.

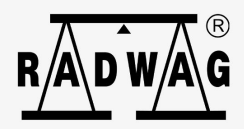